# DFNconf-Portal

# Inhaltsverzeichnis

| DFNconf-Portal                 | 1 |
|--------------------------------|---|
| Allgemein                      |   |
| Vorlesunasraum anleaen         | 3 |
| Vorlesungsraum veröffentlichen | 5 |
| Benutzung des Vorlesungsraumes | 6 |
| Streamen                       | 7 |
| Präsentieren PDF/Bild          | 8 |
| Präsentieren PowerPoint        | 8 |

# Allgemein

Nachdem Sie auf <u>https://my.conf.dfn.de/</u> geklickt haben, müssen Sie unter Einrichtungen unsere Universität auswählen. Nach der Auswahl klicken Sie auf weiter.

|   | DFNconf - Veranstalterportal |                       |                                                               |                |
|---|------------------------------|-----------------------|---------------------------------------------------------------|----------------|
|   |                              |                       |                                                               |                |
| • |                              | Einrichtung auswählen | Namen Ihrer Einrichtung (oder Teile davon) angeben:         [ | siter<br>Hilfe |

Sie müssen nun Ihre Kennung und Ihr AD-Passwort eingeben.

| KATH<br>EICH                                                                                              | HOLISCHE UNIVERSITÄT<br>ISTÄTT – INGOLSTADT <sub>English version</sub>                                                                                                    |
|----------------------------------------------------------------------------------------------------|----------------------------------------------------------------------------------------------------|
| Passwort vergess                                                                                          | en? Hilfe benötigt?                                                                                                    |
| Sie sind dabei auf<br>DFNconf Dienst                                                                      | diesen Dienst zuzugreifen:                                                                                                    |
| DFNconf Veransta                                                                                          | lterportal                                                                                                    |
| Um den angeford<br>anmelden. Bitte<br>bei anderen Dien<br>verwenden (z.B.                                 | lerten Dienst nutzen zu können, n<br>verwenden Sie dazu den Benutzer<br>isten der Katholischen Universität<br>Klucamous, ILIAS)                                                                                               |
| Benutzername                                                                                              | Username                                                                                                    |
| Passwort                                                                                                  | Passwort bitte Ihr Passwort                                                                                                    |
| Lösche die fr<br>an diesen Dienst                                                                         | ühere Einwilligung zur Weit                                                                                                    |
| Bei der ersten Ar<br>frühere Einwilligt<br>Dienst." aktiviere<br>Übersicht aller w                        | imeldung oder wenn Sie die Checkbox "Lösche die<br>ing zur Weitergabe Ihrer Informationen an diesen<br>in, erhalten Sie vor der Übertragung Ihrer Daten eine<br>eitergeleiteten personenbezogenen Informationen.<br>Anmeldung |
| <b>Missbrauch verh</b><br>Durch die Anmeld<br>Shibboleth-Syster<br>Webbrowser schlid<br>Browserfenster sc | i <b>ndern</b><br>ung haben Sie so lange Zugang zu allen an das<br>n angeschlossenen Webanwendungen bis Sie diesen<br>aßen. Zur wirksamen Abmeldung müssen Sie daher alle<br>hließen.                                         |

Falls Sie sich das erste Mal bei DFNconf anmelden, müssen Sie ggf. noch die Einverständniserklärung zur Datenweitergabe akzeptieren.

| <ul> <li>Ich bin einverstanden, dass die selben Informationen in Zukunft automatisch an<br/>diesen Dienst weitergegeben werden.</li> </ul> |                     |                         |            |  |  |
|----------------------------------------------------------------------------------------------------|---------------------|-------------------------|------------|--|--|
| Diese Einstellung kann jeder<br>werden.                                                                                                    | zeit mit der Checkt | ox auf der Anmeldeseite | widerrufen |  |  |
|                                                                                                    | Ablehnen            | Akzeptieren             |            |  |  |

## Vorlesungsraum anlegen

Um einen neuen Vorlesungsraum anzulegen, müssen Sie auf den Button NEUE VORLESUNG + klicken.

| Übersicht                          | NEUER MEETINGRAUM + NEUE VORLESUNG + (NEUE TELEFONKONFRENZ + ) RAMM IMPORTIEREN + (NEU-KONFERENZ INFORTEEREN + |
|------------------------------------|----------------------------------------------------------------------------------------------------|
| Meetingräume                       |                                                                                                    |
| Keine Meetingräume vorhanden       | hier klicken                                                                                                   |
| Vorlesungen                        |                                                                                                    |
| Keine Vorlesungen verhanden        |                                                                                                    |
|                                    |                                                                                                    |
| Telefonkonferenzen                 |                                                                                                    |
| Keine Telefonkonferenzen vorhanden |                                                                                                    |

- Geben Sie hier bitte als Raumnamen z.B. den Namen der Vorlesung ein.
- Überlegen Sie sich eine PIN und geben Sie diese hier ein.
- Klicken Sie anschließend bei "Mehr Einstellungen" auf "(Einblenden)".

| Start - Vorlesungen - Neue Vorlesung                                                                                                    |                 |    |
|----------------------------------------------------------------------------------------------------|-----------------|----|
| New Vorlesung z.B. Name der Vorlesung eingeben                                                                                                    |                 |    |
| Name:<br>Name, de so aut der Metrikgsum sostet. Husines Linge 2 PIN vergeben                                                                                                    |                 |    |
| Versatulator-P2N:<br>Optional Viewalator P3N: of on solar deliveration and Rotorypanes, Lange, 4-55 20fers. Howait: Them auch one Gail P3N sequence with, inclusion Viewalator P3N, ord Gail P3N sequence with an adversature P3N, ord Gail P3N sequence with an adversature P3N, ord Gail P3N sequence with an adversature P3N, ord Gail P3N sequence with an adversature P3N, ord Gail P3N sequence with an adversature P3N, ord Gail P3N sequence with an adversature P3N, ord Gail P3N sequence with an adversature P3N, ord Gail P3N sequence with an adversature P3N, ord Gail P3N sequence with an adversature P3N, ord Gail P3N sequence with a sequence with a sequence with an adversature P3N, ord Gail P3N sequence with a sequence with a sequence w |                 |    |
| Merc Enstellungen (Enblenden)                                                                                                    |                 |    |
|                                                                                                    | Abbrechen STOPE | RN |

- Klicken Sie bei "Gäste erlauben" auf "Nein".
- Setzen Sie "Streaming aktivieren:" auf "Ja".
- Falls Sie wollen, dass die Chatfunktion für die Studenten aktiviert wird, setzen Sie "Streaming-Chat aktivieren:" ebenfalls auf "Ja".
- Ändern Sie das "Veranstalter-Layout:" auf "Full-screen main speaker only (1 + 0 layout)".
- Die Einstellung "Leistungsmermale des Meetingraums:" sollten Sie auf "Main video + presentation" belassen.
- Anschließend klicken Sie auf "Sichern".

| Mehr Einstellungen                                                                                                    | Ň                                                                                                    |
|----------------------------------------------------------------------------------------------------|----------------------------------------------------------------------------------------------------|
| auf "nein" andern                                                                                                    |                                                                                                    |
| Optionale Beschreibung des Meetingraums, Maximation Conchen                                                                                                    |                                                                                                    |
|                                                                                                    |                                                                                                    |
| Gäste erlauben: Nein 🗘                                                                                                    |                                                                                                    |
| Ja: Im Meeting sind Veranstähter und Gäste zugelassen. Optional kann für den Zugang von Gästen eine PIN vergeben werden.<br>Nein: Alle Teilnehmer haben Veranstalterrechte. Informationen über PINs, Veranstalter und Gäste. | Ohne PIN können Gäste den Meetingraum betreten, aber das Meeting startet erst, wenn der Veranstalter den Meetingraum betritt.                   |
| Gaste-PIN                                                                                                    |                                                                                                    |
| Optionales Feld zur Vergabe einer Gast-PIN zur sicheren Einwahl von Gäster                                                                                                    | enn auch eine Gast-PIN vergeben wird, müssen Gast-PIN und Veranstalter-PIN dieselbe Anzahl an Ziffern haben oder beide PINs müssen mit # enden. |
| aui "ja andern                                                                                                    |                                                                                                    |
| Gaste durren prasentieren: Ja                                                                                                    | r ordsentieren                                                                                                    |
| auf .ia" ändern                                                                                                    | an beneficial and                                                                                                    |
| Streaming aktivieren: Ja 🕈                                                                                                    |                                                                                                    |
| Aktiviert Streaming-Funktion unter https://www.conf.dfn.de/strea                                                                                                    |                                                                                                    |
| Streaming-Chat aktivieren: Ja 🗘                                                                                                    |                                                                                                    |
| Aktiviert Chat zwischen Meeting-Veranstalter und Streaming-Teilnehmer.                                                                                                    | Layout entsprechend                                                                                                    |
| Chat aktivieren: 1a                                                                                                    | anpassen                                                                                                    |
| Aktiviert die Weitergabe von Chat zwischen Meetingteilnehmern, die Infinity Connect Clients oder Lync / Skype for Business                                                                                                   |                                                                                                    |
|                                                                                                    |                                                                                                    |
| Veranstalter-Layout: Full-screen main speaker only (1 + 0 layout)                                                                                                    |                                                                                                    |
|                                                                                                    |                                                                                                    |
| Gäste-Layout: Large Host speaker and up to 7 other Hosts (1 + 7 layout)                                                                                                    |                                                                                                    |
| Layout, das die Gäste sehen.                                                                                                    |                                                                                                    |
| Teilnehmernamen anzeigen: Ja 🗘                                                                                                    |                                                                                                    |
| Wenn aktiviert, werden die Anzeigenamen oder der Alias-Namen der Teilnehmer unterhalb der Videobilder angezeigt. Sieb                                                                                                    |                                                                                                    |
| Alle Gäste stummschalten: Nein                                                                                                    | Leistungsmerkmal bei                                                                                                    |
| Wenn aktiviert, sind alle Gäste standardmäßig stummgeschaltet. Das Audio kann dann nur über den Webzugang aktiviert                                                                                                    | dieser Einstellung                                                                                                    |
| Particular set the standard set for the set                                                                                                    | helassen                                                                                                    |
| Prasentierer als Hauptsprecher restlegen: Nein+                                                                                                    | belassen                                                                                                    |
|                                                                                                    |                                                                                                    |
| Leistungsmermale des Meetingraums: Main video + presentation \$                                                                                                    |                                                                                                    |
| Festiegung der verwendeten Medien: Audio-only oder Video + Präsentation oder nur Video. Teilnehmern ist es nicht möglich, d                                                                                                  | diese Festlegung zu erweitern. Siehe: Controlling media capability                                                                              |
| Teilnehmerbegrenzung:                                                                                                    |                                                                                                    |
| Optionales Feld zur Eingabe der maximalen Teilnehmerzahl in dem Meetingraum. Bereich: 1 bis 23, Standardwert ist 23.                                                                                                    | speichern                                                                                                    |
|                                                                                                    |                                                                                                    |
|                                                                                                    |                                                                                                    |
| Löschen                                                                                                    | Abbrechen SICHERN                                                                                                    |
|                                                                                                    |                                                                                                    |

## Vorlesungsraum veröffentlichen

Der Vorlesungsraum wurde nun angelegt.

Nun können Sie die Streaming-URL an Ihre Vorlesungsteilnehmer per Mail weitergeben.

| DFINCONT-Portal     |              |            |                | ADOBE CONNECT   W | ILLKOMMEN, <b>MICHAEL NIEDERMEIER</b>   <u>Logout</u> 🤫 |
|---------------------|--------------|------------|----------------|-------------------|---------------------------------------------------------|
|                     |              |            |                |                   |                                                         |
|                     |              |            |                |                   |                                                         |
| /orlesungen         |              |            |                |                   | NEUE VORLESUNG                                          |
| /orlesungen<br>Name | Beschreibung | Raumnummer | Einladung (de) | Einladung (en)    | NEUE VORLESUNG                                          |

#### z.B. über KU.Campus:

| Campus-Management-System                                          |                                             | KATHOLIS<br>EICHSTÄT         | che Universität<br>'T–Ingolstadt<br>_46                                      |                                                                                        |                                         |               |
|-------------------------------------------------------------------|---------------------------------------------|------------------------------|------------------------------------------------------------------------------|----------------------------------------------------------------------------------------|-----------------------------------------|---------------|
|                                                                   |                                             |                              |                                                                              | Englisch Deutsch                                                                       | <b>Drucken</b>                          | → Logout      |
| ▼ Suchen                                                          | Detailinformationen zur Lehr                | veranstaltung / Prüfung      |                                                                              |                                                                                        |                                         |               |
| ▶ Studiengänge                                                    |                                             | veranstattung / Frurung      |                                                                              |                                                                                        |                                         | _             |
| ▶ Module                                                          | Lehrveranstaltung evaluiere                 | Api Login failed: 500 fu     | nction(a){if(a){var b;if(s<2)for(b in                                        | n a)j[b]=[j[b],a[b]];else b=a[v.status],v.then(b,                                      | b)}return this}                         |               |
| Lehrveranstaltungen                                               | Hinweis: Evaluierung nur im I               | ntranet oder über VPN m      | öglich.                                                                      |                                                                                        |                                         |               |
| ▶ Prüfungen                                                       | Diese Lehneranstaltung / Prüfu              | na aehört zu dem oder de     | n im Folgenden aufgelisteten Mo                                              | dul(en). Bitte übernrüfen Sie anhand der für                                           | Sie zutreffenden                        |               |
| ✓ Informationen zu Pr üfungen                                     | Prüfungsordnung den Status (P               | flicht-, Wahlpflicht- oder W | ahlmodul), den das (jeweilige) Me                                            | odul für Sie hat. Der Modulbeschreibung (al                                            | orufbar durch Klicke                    | en auf die    |
| Prüfungsordnungen                                                 | Modulnummer) konnen Sie die i               | relevanten Kompetenzbes      | chreibungen entnehmen.                                                       |                                                                                        |                                         |               |
| ▶ Prüfungsamt                                                     | Modulnummer (Link zur<br>Modulbeschreibung) | Modulbezeichnung             |                                                                              | Modulverantwortliche/r                                                                 | EC                                      | CTS-Punkte    |
| ✓ Studium                                                         | <u> </u>                                    | nicht-modularisiert-URZ      |                                                                              |                                                                                        | 0                                       |               |
| <ul> <li>Studienangebot der KU</li> </ul>                         |                                             |                              |                                                                              |                                                                                        |                                         |               |
| ▶ Studium.Pro                                                     | Lehrveranstaltungsnummer -                  |                              | \$20 LIBZEL 14210 20201 001                                                  |                                                                                        |                                         |               |
| Studierendenberatung                                              | Lehrveranstaltungsbezeichnung               |                              | Access 2016 Ausschließlich für                                               | Mitarbeiter der KU                                                                     |                                         |               |
| International Office                                              | Unterrichtssprache:                         |                              | Deutsch                                                                      |                                                                                        |                                         |               |
| ▶ ILIAS                                                           | Тур:                                        |                              | Modulanlass                                                                  |                                                                                        |                                         |               |
| ▶ VHB                                                             | Datum:                                      |                              | 26.05.2020 - 26.05.2020                                                      |                                                                                        |                                         |               |
| <ul> <li>Studienmöglichkeiten A-Z</li> </ul>                      | Federführende Fakultät:                     |                              | Zentrale Einrichtungen (Biblioth                                             | nek, Sprachenzentrum, Rechenzentrum) und                                               | d Internationales St                    | tudium        |
| <ul> <li>Schnellübersichten</li> </ul>                            | Dozierende/r:                               |                              | Niedermeier, Michael                                                         |                                                                                        |                                         |               |
| Aktuelle Veranstaltungen Fichstätt                                | Max. Teilnehmerzahl:                        |                              | 25                                                                           |                                                                                        |                                         |               |
| Aktuelle Veranstaltungen Ingolstadt                               | Anz. Anmeld.:                               |                              | 0 Personen, 🥩 Teilnehmerliste                                                | > Teilnehmerliste mit Studiengang                                                      |                                         |               |
| Patumshazagana Varanataltungan                                    | Warteliste:                                 |                              | 0 Personen, </td <td>Warteliste mit Studiengang&gt;</td> <td></td> <td></td> | Warteliste mit Studiengang>                                                            |                                         |               |
| Eichstätt                                                         | E-Mail:                                     |                              | <u> Man alle Teilnehmenden</u>                                               |                                                                                        |                                         |               |
| <ul> <li>Datumsbezogene Veranstaltungen<br/>Ingolstadt</li> </ul> | Inhalte/Themen:                             |                              | MS Access 2016 ist das relation<br>Mit einer Datenbank können Da             | nale Datenbanksystem von Microsoft.<br>aten erfasst, bearbeitet und nach verschiede    | nen Kriterien selek                     | tiert werden. |
| <ul> <li>KU.Campus Info</li> </ul>                                |                                             |                              | Im Kurs lernen Sie, wie Sie Tab<br>Abfragen durchführen und auss             | ellen entwerfen, ansprechende Eingabe-Fo<br>sagekräftige Berichte für die Druckausgabe | rmulare gestalten,<br>erstellen können. | logische      |
| <ul> <li>Serviceverbesserungen</li> </ul>                         | Empfohlene Voraussetzungen:                 |                              |                                                                              |                                                                                        |                                         |               |
| <ul> <li>Befragung der Studierenden</li> </ul>                    | eLearning-Angebot (URL):                    |                              | -                                                                            |                                                                                        |                                         |               |
| <ul> <li>Studierende</li> </ul>                                   | Literatur:                                  | tungstungn:                  | Zugang zum Skriptenmaterial b                                                | ekommen Sie im Kurs                                                                    |                                         | _             |
| Datenschutz                                                       | Polyvalenz mit anderen Module               | n:                           |                                                                              |                                                                                        |                                         |               |
| Meine Personendaten                                               | Anmeldung von - bis:                        |                              | 12.03.2020 -                                                                 |                                                                                        |                                         |               |
| Meine Studienbescheinigungen                                      | Status:                                     |                              | Anmeldung möglich ab: 12.03.2                                                | 2020 18:00                                                                             |                                         |               |
| Mein Studiengang                                                  |                                             |                              | Bei dieser nicht-modularisierten                                             | Veranstaltung handelt es sich ausschließlig                                            | ch um ein Zusatzar                      | ngebot der    |

Tipp: Es ist empfehlenswert, auch als Dozent auf die Streaming-URL zu klicken. So können Sie die Übertragung überprüfen und den Streaming-Chat aufrufen (Button unterhalb des Streamingfensters).

#### Benutzung des Vorlesungsraumes

Klicken Sie auf die Raumnummer, um diesen zu betreten.

| DFNconf-Portal                       |                   |                 | •                   | ADOBE CONNECT   W | VILLKOMMEN, <b>MICHAEL NIEDERMEIER</b>   <u>LOGOUT</u> | () de |
|--------------------------------------|-------------------|-----------------|---------------------|-------------------|--------------------------------------------------------|-------|
| Start   Meetingräume   Vorlesunger   | i   Telefonkonfei | enzen   Aufzeic | hnungen   Hilfe     |                   |                                                        |       |
| Vorlesungen                          |                   |                 |                     |                   | NEUE VORLES                                            | UNG + |
| Name                                 | Beschreibung      | Raumnummer      | Einladung (de)      | Einladung (en)    | Streaming-URL                                          |       |
| Access 2016 - Datenbanken entwickeln | None              | 97976516        | Textvorlage         | Template          | https://www.conf.dfn.de/stream/pfqqkeq9gq              | t     |
|                                      |                   | Dater           | nechutz - Impressum |                   |                                                        |       |

Falls Ihr Browser die Meldung bringt, ob dieser auf die Kamera und das Mikrofon zugreifen darf, klicken Sie auf "Zulassen".

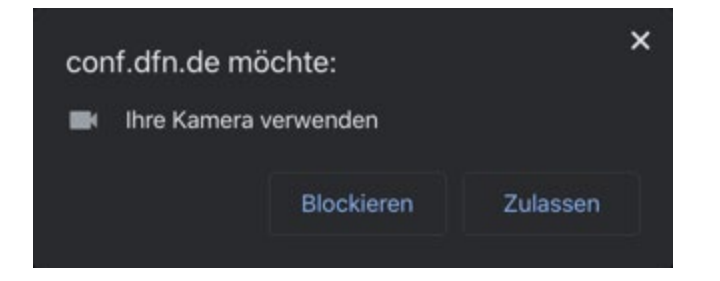

Anschließend müssen Sie ggf. noch einmal auch den Button "in Ordnung" klicken.

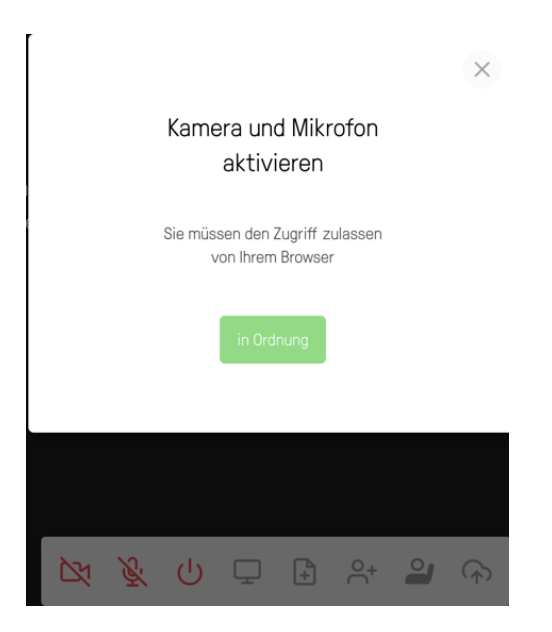

#### Streamen

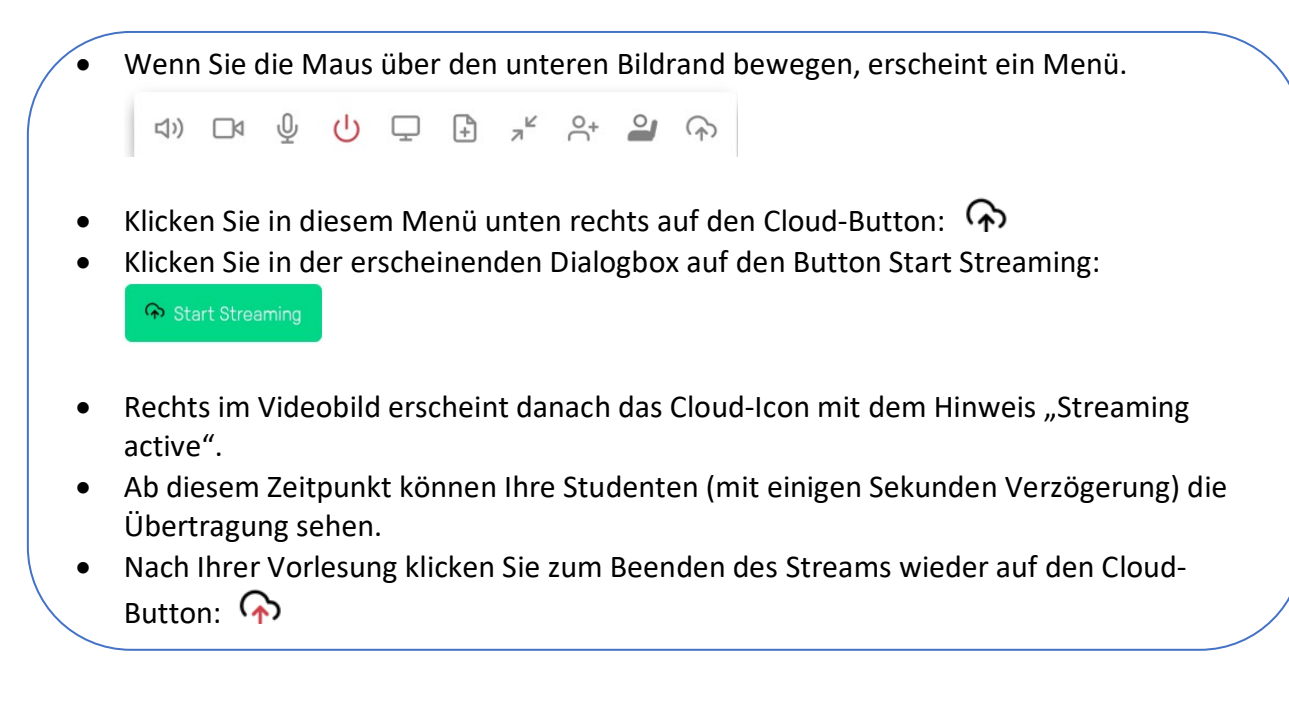

#### Achtung: Ihr Stream wird parallel aufgezeichnet!

Die Aufzeichnung finden Sie im DFNconf-Portal unter dem Reiter "Aufzeichnung". Bitte lesen Sie sich dazu auch die <u>Datenschutzerklärung</u> durch.

|                                                |                        |                                          | ADOBE CONNECT | WILLKOMMEN, MICHAEL NIEDERMEIE | R   LOGOUT @ de 🛊 |
|------------------------------------------------|------------------------|------------------------------------------|---------------|--------------------------------|-------------------|
| Start   Meetingräume   Vorlesungen   Telefonko | onferenzen   Aufzeichr | nungen   Hilfe                           |               |                                |                   |
| Aufzeichnungen                                 |                        |                                          |               |                                |                   |
| Name                                           | Raumnummer             | Datei                                    | Dateigröße    | Zeit                           | Aktion            |
| Access 2016 - Datenbanken entwickeln           | 97976516               | 97976516_2020-03-09-14.26.00.964-CET.mp4 | 150,4 MB      | 09. März 2020 14:26:00         | Löschen           |
| Access 2016 - Datenbanken entwickeln           | 97976516               | 97976516_2020-03-09-14.57.35.072-CET.mp4 | 42,2 MB       | 09. März 2020 14:57:34         | Löschen           |

### Präsentieren PDF/Bild

- 🔹 Klicken Sie in diesem Menü unten rechts auf den Präsentier-Button: 🕒
- Wählen Sie eine PDF-Datei oder ein Bild mit Plus bzw. ziehen Sie diese in Ihr Browserfenster (bei großen Dateien kann das Laden ein wenig dauern).

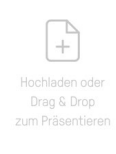

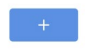

• Klicken Sie anschließend auf "Present", um die Datei-Präsentation zu starten.

| 1 selected |   |            |  |
|------------|---|------------|--|
|            |   |            |  |
|            | + |            |  |
| Present    |   | Remove All |  |

- Zum Weiterschalten zwischen den Seiten der PDF klicken Sie auf die jeweiligen Pfeile
   1/9 >
- Zum Beenden der Datei-Präsentation klicken Sie erneut auf den Präsentier-Button: 📑

#### Präsentieren PowerPoint

- Starten Sie Ihre PowerPoint Präsentation, und wechseln (Alt + Tab) Sie anschließend nach DFNconf
- Klicken Sie in diesem Menü unten rechts auf den Button: 🖵
- In Chrome wählen Sie im Reiter "Anwendungsfenster" das Fenster mit der PowerPoint-Präsentation aus, in Firefox wählen Sie die Präsentation aus der Liste.
- Die PowerPoint Präsentation tritt wieder in den Vordergrund und Sie können wie gewohnt zwischen den Folien wechseln.
- Sobald die Präsentation beendet ist, schließt diese automatisch und ist somit auch in DFNconf beendet.

#### Falls Sie weitere Hilfe benötigen, klicken Sie im DFNconf-Portal im Menüband auf "Hilfe".

| DFNconf-Portal                                                           | ADOBE CONNECT   WILLKOMMEN, MICHAEL NIEDERMEIER   LOGOUT | @ de ¢ |
|--------------------------------------------------------------------------|----------------------------------------------------------|--------|
| Start   Meetingräume   Vorlesungen   Telefonkonferenzen   Aufzeichnungen | Hilfe                                                    |        |